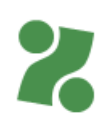

# PRIROČNIK ZA VNOS E-PONUDBE IN DOPOLNITVE ZA ZELENA DELOVNA MESTA PREKO PORTALA ZA DELODAJALCE

Priročnik vam bo v pomoč pri vnosu e-ponudbe (ali dopolnitve e-ponudbe) za kandidiranje na javno povabilo Zelena delovna mesta.

Portal za delodajalce vam omogoča hitro pripravo ponudbe, avtomatične povezave z uradnimi evidencami in ponudi zbir podatkov, nam pa hitrejšo odločitev o ponudbi. Preko portala boste lahko oddali in prejeli vso dokumentacijo.

**Opozorilo**: Po 20 minutah neaktivnosti vnašanja podatkov na portalu bo potekla seja in vaši podatki se ne bodo shranili. Enako se bo zgodilo, če se boste na posameznem koraku zadržali več kot 20 minut in šele nato želeli nadaljevati.

Za uporabo Portala za delodajalce se morate predhodno registrirati na spletni strani <u>https://www.zadelodajalce.si/</u>. Za pomoč se lahko obrnete na Kontaktni center na brezplačno telefonsko številko 080 2055.

Registracija na Portalu za delodajalce:

- 1. Registracija z digitalnim potrdilom:
  - a) na Portalu izberite Registracija novega delodajalca,
  - b) v drugem koraku izberite možnost prijave z digitalnim potrdilom,
  - c) nadaljujte registracijo po navodilih na Portalu;

pri tem načinu prijave boste lahko v portal vstopili takoj po zaključku registracije.

- 2. Registracija z uporabniškim imenom in geslom:
  - a) na Portalu izberite Registracija novega delodajalca,
  - b) v drugem koraku izberite možnost prijave z uporabniškim imenom in geslom,
  - c) nadaljujte registracijo po navodilih na Portalu,
  - d) pri tem načinu prijave boste na vpisani elektronski naslov prejeli elektronsko sporočilo za aktivacijo registracije,
  - e) aktivirajte registracijo in v roku enega delovnega dne vam na elektronski naslov posredujemo še elektronsko sporočilo z geslom za dostop do Portala za delodajalce.

#### Na Portalu za delodajalce izberite zavihek STORITVE, da se odpre stran z e-storitvami.

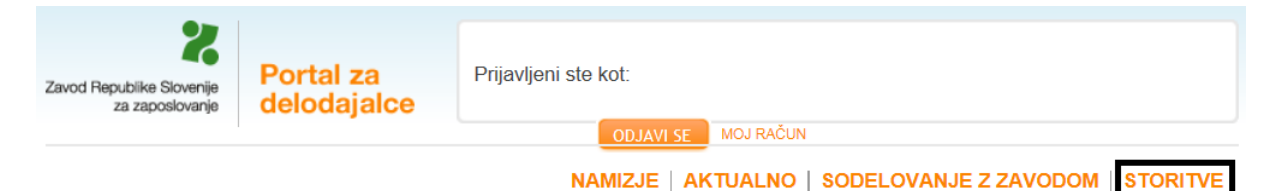

## Storitve

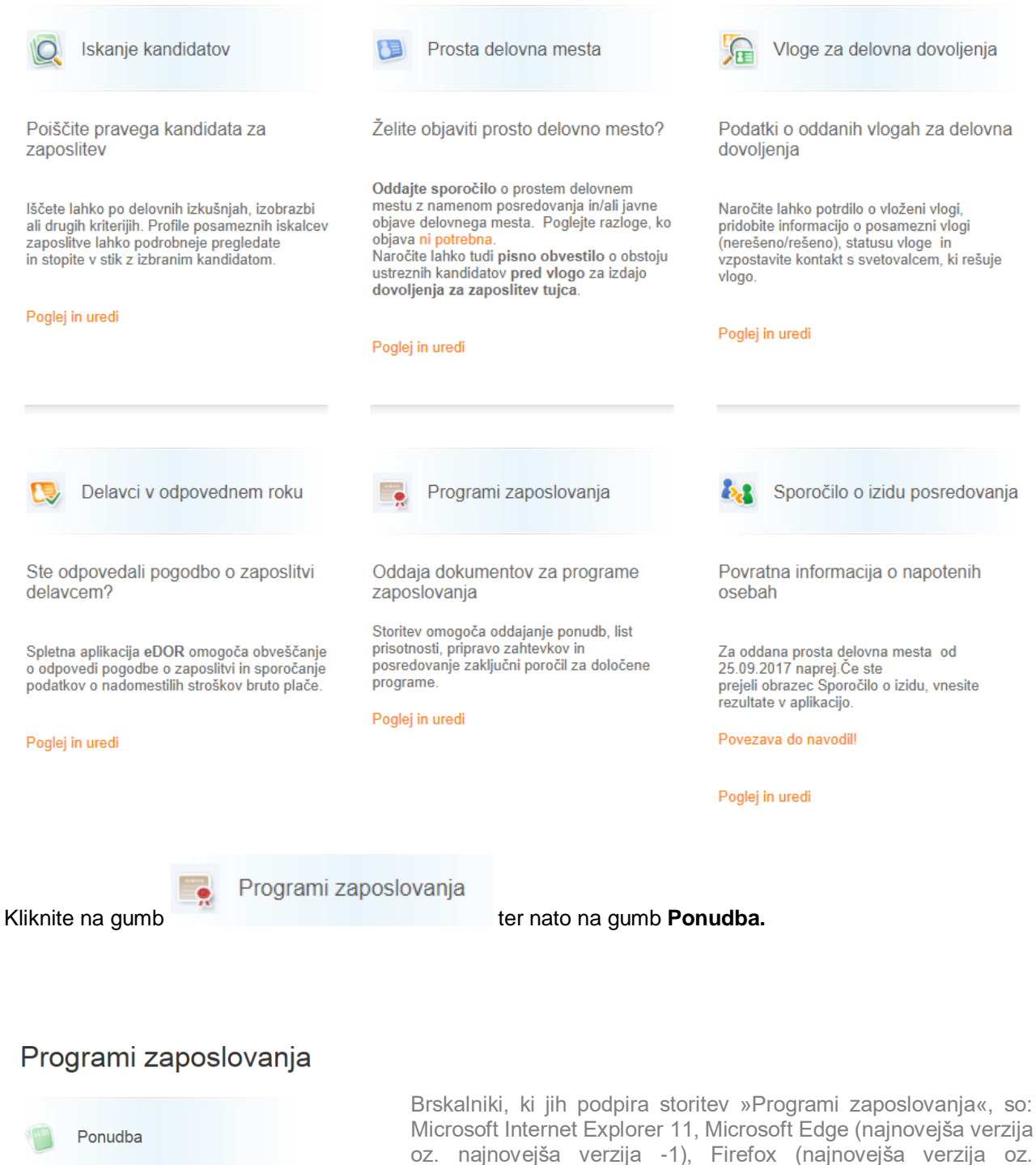

Priprava nove ponudbe oz. pregled že oddanih ponudb.

Nadaljuj...

oz. najnovejša verzija -1), Firefox (najnovejša verzija oz. najnovejša verzija -1) ter Google Chrome (najnovejša verzija oz. najnovejša verzija -1).

Najprej se odpre ekranska slika s pregledom vseh ponudb, ki ste jih predhodno vnesli na Portalu za delodajalce za katero koli veljavno javno povabilo (npr. Zaposli.me, Trajno zaposlovanje mladih, Zelena delovna mesta...), oziroma brez podatkov, če na javna povabila še niste oddali nobene e-ponudbe.

|                               |                                                 |                     | T NOVAP     | ONUDBA | Navodila                                                                                                    |
|-------------------------------|-------------------------------------------------|---------------------|-------------|--------|----------------------------------------------------------------------------------------------------|
| KLASIFIKACIJSKA<br>ŠTEVILKA   |                                                 | DATUM<br>ODDAJE     | STATUS      |        | Za vnos nove ponudbe kliknite na gumb "NOVA                                                                                                    |
| 11063-27/2022-1               | Hitrejši vstop<br>mladih na trg<br>dela         | 02.03.2022<br>11:01 | Sprejeta +  |        | PONUDBA".<br>Za urejanje shranjene ponudbe s statusom »V urejanju«<br>kliknita na »ZAČA SNO ŠTEVILKO« ponudbe                                                                       |
| 11063-30/2020-1               | Spodbude za<br>trajno<br>zaposlovanje<br>mladih | 15.05.2020<br>12:28 | V obravnavi |        | STATUS PONUDBE se spremeni, ko Zavod odloči o<br>ponudbi. O odločitvi boste seznanjeni po elektronski ali<br>klasični pošti. Pri prikazovanju statusa ponudbe lahko pride           |
| Začasna št.<br>20200416093641 | Spodbude za<br>trajno<br>zaposlovanje<br>mladih |                     | V urejanju  | ×      | do časovnega zamika.<br>Če je vaša ponudba s statusom <b>V urejanju,</b> se bo status<br>spremenil, ko jo boste oddali s klikom na gumb Oddaj<br>ponudbo, na zadnji strani ponudbe. |
| 11063-19/2020-1               | Spodbude za<br>trajno<br>zaposlovanje<br>mladih | 16.04.2020<br>08:31 | V obravnavi |        | NOVO za program Hitrejši vstop mladih na trg dela.<br>S klikom na gumb (ikono) 🗁 "DOKUMENTACIJA", vam                                                                               |
| 11063-18/2020-1               | Spodbude za<br>trajno<br>zaposlovanje<br>mladih | 16.04.2020<br>07:42 | Sprejeta    |        | na voljo seznam prejete in poslane dokumentacije. V<br>prejeta in poslana dokumentacija je vidna le na prvi sprejo<br>ponudbi v tem programu.                                       |
| 11063-16/2020-1               | Spodbude za<br>trajno<br>zaposlovanje<br>mladih | 14.04.2020<br>09:39 | V obravnavi |        | S klikom na gumb 💙, lahko od poslane ponudbe odstopite<br>S klikom na <b>"Menu programi zaposlovanja"</b> se vrnete na<br>namizje Programi zaposlovanja.                            |
| rikazujem 1 do 6 od 12 zapis  | 50V                                             |                     | Pred. 1 2   | Nasl.  |                                                                                                    |
|                               |                                                 |                     |             |        |                                                                                                    |

že določi, na katero Območno službo Zavoda bo ponudba oddana. Nato kliknite na gumb ustreznega javnega povabila, na katerega želite kandidirati:

| Javno povabilo      |                                                             | Kazalo                                                                                      |  |
|---------------------|-------------------------------------------------------------|---------------------------------------------------------------------------------------------|--|
|                     |                                                             | JAVNO POVABILO                                                                              |  |
| Sezna               | m aktualnih objav razpisov                                  |                                                                                             |  |
| Izbira Naziv ukrepa |                                                             | Navodila                                                                                    |  |
| SUBVEN              | CIJE                                                        | Izberite javno povabilo, za katerega želite odda                                            |  |
| $\bigcirc$          | Spodbude za zaposlovanje oseb iz programa Učne<br>delavnice | ponudbo.                                                                                    |  |
| ۲                   | Zelena delovna mesta                                        | Za nadaljevanje kliknite na gumb "NADALJUJ".                                                |  |
| 0                   | Hitrejši vstop mladih na trg dela                           | S klikom na gumb "SEZNAM PONUDB" boste preusmerj<br>na seznam shranjenih in oddanih ponudb. |  |
| U SPO SA            | BLJANJA                                                     |                                                                                             |  |
| $\circ$             | UDM za osebe na področju mednarodne zaščite in tujce        |                                                                                             |  |
| 0                   | Programi usposabljanja na delovnem mestu                    |                                                                                             |  |
|                     |                                                             |                                                                                             |  |
|                     |                                                             |                                                                                             |  |
|                     |                                                             |                                                                                             |  |

Na desni strani je Kazalo vnosa e-ponudbe s koraki, ki so potrebni za dokončanje in oddajo e-ponudbe.

## SPLOŠNI PODATKI O PONUDNIKU

Na ekranu se prikažejo predhodno izpolnjeni podatki vašega podjetja (s podatki iz uradne evidence AJPES). Izpolniti je potrebno še podatke o kontaktni osebi.

Pomembno:

- ime in priimek zakonitega zastopnika sta prenesena iz uradne evidence AJPES, lahko ju popravite ali vpišete, če podatka nista predhodno izpolnjena;
- pri številki TRR lahko v primeru, da imate več aktivnih računov, izberete tistega, na katerega želite prejemati mesečno subvencijo;
- EMŠO vpišejo le delodajalci s statusom samozaposlene osebe, ki nimajo drugih zaposlenih in niso zavezani k oddaji REK obrazcev.

Vsi podatki za vnos so obvezni podatki. V vnosnih poljih so kontrole, ki polje obarvajo rdeče, če podatke izpolnite pomanjkljivo ali neustrezno.

## PREDSTAVITEV DELODAJALCA

Na tej strani je potrebno vpisati:

- konkreten in natančen opis vaših proizvodov ali storitev in njihov prispevek k podnebnim in okoljskim ciljem;
- osnovno dejavnost delodajalca;
- trajnostne certifikate, status ali standarde, v kolikor jih imate: navedite in priložite s klikom na gumb

DODAJ CERTIFIKAT

| Priprava ponudbe - Zelena delovna                                                        | Kazalo                                                                                                    |
|------------------------------------------------------------------------------------------|----------------------------------------------------------------------------------------------------|
| mesta                                                                                    | SPLOŠNI PODATKI O PONUDNIKU                                                                                                    |
| Oddaja ponudbe - Centralna služba                                                        | PREDSTAVITEV DELODAJALCA                                                                                                    |
| Konkreten in natančen opis                                                               | Navodila                                                                                                    |
| vaših proizvodov ali storitev in<br>njihov prispevek k podnebnim<br>in okcilizme zilizme | Predstavitev delodajalca                                                                                                    |
|                                                                                          | Opišite vaše proizvode oziroma storitve, ki prispevajo k<br>podnebnim in okoljskim ciljem, s specifikacijami proizvodov<br>oziroma jasnim opisom storitev - zakaj menite, da je vaš<br>proizvod ali storitev »zelena«.<br>Navedite dejavnost vaše organizacije. Izberite ustrezno iz |
| Dejavnost delodajalca (iz<br>Priloge 2):                                                 | Priloge 2 javnega povabila (Seznam izbranih dejavnosti iz<br>SKD z opredeljeno kategorijo). V primeru več registriranih<br>dejavnosti navedite glavno dejavnost.                                                                                                    |
|                                                                                          | Navedite naziv trajnostnih certifikatov in standardov oziroma<br>status so.p., v kolikor jih imate. Izberite ustrezno iz Priloge 3<br>javnega povabila (Seznam trajnostnih certifikatov in<br>standardov ter status so.p.).                                                          |
| Trajnostni certifikali, status ali<br>standardi (iz Priloge 3):<br>navedite in priložite | Vpišite zahtevane podatke. Vsi podatki, razen navedbe<br>certifikata, so obvezni.                                                                                                    |
|                                                                                          | Polja za vpis so omejena na 500 znakov.                                                                                                    |
| SHRANI PONUDBO                                                                           |                                                                                                    |
| PREJŠNJA STRAN NADALJUJ                                                                  |                                                                                                    |

#### NAČRTOVANE SUBVENCIONIRANE ZAPOSLITVE

S klikom na oranžni gumb »**Nadaljuj**« odprete vnosno masko za načrtovane subvencionirane zaposlitve. Hkrati se vam na desni strani pokažejo navodila. Nadaljujete s klikom na gumb

| mesta                                                        | BIOVNA Kazalo<br>SPLOŠNI PODATKI O PONUDNIKU                                                                                        |
|--------------------------------------------------------------|----------------------------------------------------------------------------------------------------|
| Oddaja ponudbe - Centralna služba                            | PREDSTAVITEV DELODAJALCA PODATKI O POVEZANIH PODJETJIH                                                                              |
| 1. Seznam načrtovanih sub. zaposlitev 📑 🛛                    | ODAJ DELOVNO MESTO Navodila                                                                                                    |
| ZAP. ŠT. 🔺 ŠIFRA SKP-08 🔷 NAZIV DM 🍦 ŠT.                     | DSEB 🔶 Načrtovane subvencionirane zaposlitv                                                                                         |
| Nobenih podatkov ni na voljo                                 | Pričnite z vnosom delovnega mesta na Seznar                                                                                         |
| Prikazujem 0 do 0 od 0 zapisov                               | Pred. Nasi. MESTO".                                                                                                    |
| Skupaj število                                               | Za nadaljevanje kliknite na gumb "NADALJU.<br>"PREJŠNJA STRAN" za vrnitev na prejšnjo s                                             |
| <ul> <li>delovnih mest: 0</li> <li>udeležencev: 0</li> </ul> | S klikom na gumb "SHRANI PONUDBO" pon<br>za nadaljnje urejanje, vendar je s tem korakon<br>oddali. Preusmerjeni boste na SEZNAM PON |
|                                                              |                                                                                                    |

V prazna polja, ki se odprejo, vnesete naziv delovnega mesta, na katerem želite zaposliti osebo, oz. ga izberete s pomočjo šifranta, število oseb, ki jih želite zaposliti ter trajanje in vrsto zaposlitve. Podatke o delovnem mestu je potrebno izpolniti za vsako predlagano zaposlitev posebej.

| Priprava ponudbe - Zelena delovna                                                                                                    | Kazalo                                                                                                    |
|----------------------------------------------------------------------------------------------------|----------------------------------------------------------------------------------------------------|
| Priprava ponudbe - Zelena delovna mesta         Oddaja ponudbe - Centralna služba         1. Podatki o delovnem mestu         Naziv delovnega mesta:         İstevilo oseb:         0         Trajanje zapositive:         Image: Stevilo oseb:         0         Trajanje zapositive:         Image: Stevilo oseb:         0         Opis delovnega mesta         Opis delovnega mesta (največ 500 znakov): | Kazalo         PODATKI O DELOVNEM MESTU         Aurodilo         Podatki o delovnem mestu in mentorju         Navedite naziv delovnega mesta. Pri tem si lahko pomagate s šifrantu iščete tako, da vpišete koren besede, s katero želite poiskati naživ delovnega mesta/poklica ali da vnesete šifro poklica.         Glejte tudi prilogo 1 javnega povabila (Seznam izbranih poklicev iz SKP z opredeljeno kategorijo).         Navedite število oseb, ki jih želite vključiti na to delovno mesto.         V polju Opis delovnega mesta na kratko opišite delovne obveznosti in naloge – do 500 znakov.         S klikom na gumb "NADALJUJ" se premaknete na naslednjo stran. |
| PREJŠNJA STRAN NADALJUJ                                                                                                    |                                                                                                    |

Na kratko opišite predvidene delovne obveznosti in naloge oz. zadolžitve zaposlenega (do 500 znakov). Če želite zaposliti 2 osebi na enakem delovnem mestu, potem je potrebno podatke o delovnem mestu, kraj izvajanja dela, urnik dela ter podatki za napotitev oseb, vnesti dvakrat.

#### KRAJ IZVAJANJA

S klikom na oranžni gumb Nadaljuj se premaknete na naslednje okno, kjer izpolnite podatke o kraju izvajanja dela.

| Priprava ponudbe - Zelena delovna                          | Kazalo                                                                                                    |
|------------------------------------------------------------|----------------------------------------------------------------------------------------------------|
| mesta                                                      | PODATKI O DELOVNEM MESTU                                                                                                    |
| Oddaja ponudbe - Centralna služba                          | KRAJ IZVAJANJA                                                                                                    |
| 1. Kraj izvajanja dela                                     | Navodila                                                                                                    |
| Za izbris prvih dveh polj, ponovno kliknite v polno polje! | Kraj izvajanja dela                                                                                                    |
| Na sedežu podjetja:                                        | Izberite oziroma vnesite lokacijo dela.                                                                                                    |
| V poslovni enoti:                                          | Pri poslovni enoti lahko izberete le eno možnost.                                                                                                    |
| Druga lokacija / na terenu:                                | Če boste zaposlili več oseb v različnih poslovnih enotah,<br>vpišite ostale naslove v polje "Ostalo / na terenu" in naslove<br>lokacij ločite z ločilom (vejico ali podpičjem). |
|                                                            | V primeru dela na terenu na kratko opišite območje.                                                                                                    |
|                                                            | S klikom na gumb "NADALJUJ" se premaknete na<br>naslednjo stran.                                                                                                    |
| PREJŠNJA STRAN NADALJUJ                                    |                                                                                                    |

## ČASOVNI POTEK

Z nadaljevanjem, se odpre okno za vnos časovnega poteka dela.

| Priprava ponudbe - Zelena delovna<br>mesta<br><sup>Oddaja ponudbe - Centralna služba</sup> | Kazalo<br>Podatki o delovnem mestu<br>kraj izvajanja<br>časovni potek<br>Navodila<br>časovni potek dela |
|--------------------------------------------------------------------------------------------|----------------------------------------------------------------------------------------------------|
| 1. Urnik dela<br>Delo bo potekalo: () dopoldan () popoldan () večizmensko                  |                                                                                                    |
| PREJŠNJA STRAN NADALJUJ                                                                    | S klikom na gumb "NADALJUJ" se premaknete na<br>naslednjo stran.                                        |

#### NAPOTITEV OSEB

Na naslednji vnosni maski označite in po potrebi dopolnite lastnosti kandidatov. Med drugim lahko navedete tudi, za katero brezposelno osebo želite predlagali zaposlitev. V tem primeru je potrebno v vnosna polja obvezno vnesti ime in priimek ter MŠO predlagane sebe. Zavod ob obravnavi ponudbe preveri, ali oseba izpolnjuje pogoje za vključitev. V kolikor boste označili, da želite predlagati osebo, se bo pojavila možnost vnosa imena, priimka in EMŠA predlagane osebe.

| Priprava ponudbe - Zelena delo<br>mesta                                                                           | OVNA Kazalo<br>PODATKI O DELOVNEM MESTU                                                                                                    |
|----------------------------------------------------------------------------------------------------|----------------------------------------------------------------------------------------------------|
|                                                                                                    | KRAJ IZVAJANJA                                                                                                    |
| Oddaja pohudbe - Centraina siuzba                                                                                 | ČASOVNI POTEK                                                                                                    |
| 1. Napotitev oseb                                                                                                 | NAPOTITEV OSEB                                                                                                    |
| Želena raven izobrazbe: 1 2 3 4 5 6                                                                               | <sup>/1</sup> Navodila                                                                                                    |
| 6/2 7 8/1 8/2                                                                                                    | Napotitev oseb                                                                                                    |
| Zahtevan vozniški izpit? 🛛 DA                                                                                     | V polju Želena raven izobrazbe lahko izberete več ravni<br>izobrazbe.                                                                                                    |
| V primeru, da bo ponudba DA<br>sprejeta želimo, da nam zavod<br>zagotovi tudi objavo prostega<br>delovnega mesta: | Označite, ali je na tem delovnem mestu zahtevan vozniški<br>izpit in katere kategorije.                                                                                                    |
| Zahtevane delovne izkušnje: DA                                                                                    | Po potrebi vpišite druge pogoje (opredelitev želenih<br>predhodnih znanj in veščin – npr. računalniška znanja itd.),<br>na osnovi katerih vam bo Zavod napotil kandidate - do 500                                                                                                    |
| Druga potrebna dodatna<br>znanja, kompetence oziroma<br>drugi pogoji za vključitev:                               | znakov.<br>V kolikor želite predlagati osebo za vključitev, navedite njeno<br>ime, priimek in EMŠO. Obvezno označita, če želite, da vam<br>Zavod napoti druge osebe, v kolikor predlagana oseba ne bo<br>izpolnjevala pogojev za vključitev.                                                                                                  |
| Želimo predlagati osebo: 🛛 DA                                                                                     | S klikom na gumb "DODAJ DELOVNO MESTO V SEZNAM"<br>boste delovno mesto dodali na "SEZNAM NAČRTOVANIH<br>SUBVENCIONIRANIH ZAPOSLITEV" y ponudbi. S tem<br>korakom ponudbe še niste oddali. Preusmerjeni boste na<br>navedeni seznam, s trenutno vnesenimi delovnimi mesti, kjer<br>boste lahko dodali novo delovno mesto ali popravili podatke |
| PREJŠNJA STRAN                                                                                                    | ni nadaljevali poslopek oddaje ponudbe.<br>NADALJUJ                                                                                                    |

Če bi želeli kandidirati za več delovnih mest (za več zaposlitev na enakih ali različnih delovnih mestih), ponovite vnos s klikom na gumb Dodaj delovno mesto, v nasprotnem primeru nadaljujete vnos s klikom na oranžni

gumb Nadaljuj. Če ugotovite, da ste vnesli napačno delovno mesto ga lahko s klikom na gumb 🐱 izbrišete in po zgoraj opisanem postopku vnesete pravilnega.

| Želimo predlagati osebo: 🛛 🕅 DA                                                                |                         |
|------------------------------------------------------------------------------------------------|-------------------------|
| Ime in priimek predlagane osebe                                                                | EMSO predlagane osebe   |
| DODAJ OSEBO ODSTRANI OSEBO                                                                     |                         |
| Če predlagana oseba ne bo izpolnjevala pogojev za vključitev,<br>nam Zavod napoti druge osebe: | , želimo, da i 🔿 da 🔿 n |

Portal na kratko povzame shranjene podatke o predlaganem delovnem mestu.

| Priprava ponudbe - Zele<br>mesta<br>Oddaja ponudbe - Centralna služba                      | Kazalo<br>SPLOŠNI PODATKI O PONUDNIKU<br>PREDSTAVITEV DELODAJALCA<br>PODATKI O POVEZANIH PODJETJIH |                                                                                                    |
|--------------------------------------------------------------------------------------------|----------------------------------------------------------------------------------------------------|----------------------------------------------------------------------------------------------------|
| 1. Seznam načrtovanih sub. zaposlitev                                                      | P DODAJ DELOVNO MESTO                                                                              | Navodila                                                                                                    |
| ZAP. 🔺 ŠIFRA SKP- 🍦 NAZIV DM                                                               | ♦ seb                                                                                              | Načrtovane subvencionirane zaposlitve                                                                                                    |
| 1 8172.02 Delavec za razrez<br>hlodovine                                                   | : 1 😹                                                                                              | Pričnite z vnosom delovnega mesta na Seznam načrtovanih<br>sub. zaposlitev s klikom na gumb "DODAJ DELOVNO<br>MESTO".                                                                                                    |
| Prikazujem 1 do 1 od 1 zapisov<br>Skupaj število<br>• delovnih mest: 1<br>• udeležencev: 1 | Pred. 1 Nasl.                                                                                      | Za nadaljevanje kliknite na gumb "NADALJUJ" oz. na gumb<br>"PREJŠNJA STRAN" za vrnitev na prejšnjo stran.<br>S klikom na gumb "SHRANI PONUDBO" ponudbo shranite<br>za nadaljnje urejanje, vendar je s tem korakom še niste<br>oddali. Preusmerjeni boste na SEZNAM PONUDB. |
| SHRANI PONUDBO                                                                             |                                                                                                    |                                                                                                    |
| PREJŠNJA STRAN                                                                             | NADALJUJ                                                                                           |                                                                                                    |

#### **DELOVNO MESTO**

Na naslednji vnosni maski ne označujte vseh kategorij, ampak izberite le tiste, ki jih bo zaposleni v vašem podjetju ali organizaciji dejansko opravljal. Nato vsako izbiro obrazložite. Opišite konkretne naloge in opravila, ki jih bo zaposleni opravljal v delovnem procesu v vašem podjetju ali organizaciji (ali pa bodo nove aktivnosti uvedene na novo z zaposlitvami na zelenih delovnih mestih). Obrazložitve naj se nanašajo na poklic oz. poklice, ki ste jih navedli v ponudbi.

| Priprava pon<br>mesta<br>Oddaja ponudbe - Cen<br>Zmanjševanje rabe materialov<br>i zmanjševanje porabe                                     | udbe - Zelena delovna<br>Itralna služba | Kazalo         PODATKI O DELOVNEM MESTU         KRAJ IZVAJANJA         ČASOVNI POTEK         NAPOTITEV OSEB         AKTIVNOSTI ZAPOSLENEGA                                                            |
|----------------------------------------------------------------------------------------------------|-----------------------------------------|----------------------------------------------------------------------------------------------------|
| energije<br>Zmanjševanje negativnih<br>vplivov na okolje, ohranjanje<br>narave<br>Uporaba trajnostne mobilnosti<br>Zmanjševanje nastajanja |                                         | Navodila<br>Aktivnosti zaposlenega na delovnem mestu<br>Označite samo tiste kategorije, ki jih bo zaposleni v okviru<br>dejavnosti delodajalca opravljal in nato natančno obrazložite                 |
| Raba obnovljivih virov in<br>surovin<br>Aktivnosti na področju<br>izobraževanja, usposabljanja<br>ali ozaveščanja o trajnostnih            |                                         | konnetne aktivnosu, ki jiri bo zaposleni i zvajat v vaseni<br>podjetju ali organizaciji.<br>Izberete najmanj eno od 7 kategorij, lahko jih izberete več.<br>Polja so omejena za tekste do 500 znakov. |
| praksah in podnebnih<br>spremembah<br>Druge trajnostne aktivnosti in<br>naloge                                                             |                                         |                                                                                                    |
| PREJŠNJA STRAN                                                                                                    | DODAJ DELOVNO MESTO V SEZNAM            |                                                                                                    |

## PODATKI O POMOČI DEMINIMIS

Sedaj ste že na vnosnem polju s podatki o pomoči de minimis.

Pomoč po pravilu de minimis predstavljajo sredstva, ki se enotnemu podjetju (vašemu in z njim povezanim podjetjem - definicija enotnega podjetja je opredeljena v javnem povabilu) dodelijo po pravilu de minimis. Skupni znesek pomoči, dodeljen enotnemu podjetju, ne sme preseči 200.000,00 EUR v obdobju zadnjih treh koledarskih let, ne glede na obliko ali namen pomoči ter ne glede na to, ali se pomoč dodeli iz sredstev države, občine ali Evropske unije. V primeru podjetij, ki delujejo v komercialnem cestnem tovornem prevozu, znaša zgornja dovoljena meja de minimis pomoči 100.000,00 EUR.

Višino dodeljenih sredstev po pravilu de minimis vašemu podjetju lahko preverite na spletni strani ministrstva, pristojnega za finance: <u>https://jodp.mf.gov.si/Domov</u>

| Priprava ponudbe - Zelena delovna<br>mesta<br>Oddaja ponudbe - Centralna služba                                                                                                    | Kazalo<br>SPLOŠNI PODATKI O PONUDNIKU<br>PREDSTAVITEV DELODAJALCA<br>DELOVNO MESTO                                                                                                    |
|----------------------------------------------------------------------------------------------------|----------------------------------------------------------------------------------------------------|
| 1. Pomoč po pravilu "de minimis"                                                                                                    | PODATKI O POMOČI DEMINIMIS                                                                                                    |
| Pomoč po pravilu "de minimis" predstavljajo sredstva, ki se enotnemu podjetju (vašemu in z<br>njim povezanim podjetjem - definicija enotnega podjetja je opredeljena v javnem povabilu)<br>dodelijo po pravilu "de minimis". Skupni znesek pomoči, po pravilu »de minimis«,                                                                                                    | Navodila                                                                                                    |
| dodeljen enotnemu podjetju, ne sme preseći 200.000,00 EUR v obdobju zadnjih treh<br>Koledarskih let ne glede na oblika oli namen pomči tre ne glede na to, ali se pomč dodeli<br>iz sredstev države, občine ali Evropske unije. V primeru podjetij, ki delujejo v komercialnem<br>cestnem tovornem prevozu, znaša zgornja dovoljena meja 'de minimis'' pomoči 100.000,00<br>EUR. | Podatki o pomoči de minimis<br>V preglednicah navedite vse projekte za katere ste prejeli<br>in/ali zaprosili za pomoč po pravilu "de minimis". Podatke                                                         |
| Našemu enotnemu podjetju v zadnjih treh letih pomoč:                                                                                                    | vnesite z gumbom "DODAJ PROJEKT".                                                                                                    |
| Izberite možnost:      In Ni bila dodeljena in zanjo NI SMO zaprosili                                                                                                    | Za nadaljevanje kliknite na gumb "NADALJUJ" oz. na gumb<br>"PREJŠNJA STRAN" za vrnitev na prejšnjo stran.                                                                                                    |
| ☐ JE bila dodeljena in/ali SMO zanjo zaprosili                                                                                                    | S klikom na gumb "SHRANI PONUDBO" ponudbo shranite<br>za nadalinje urejanje, vendar je s tem korakom še niste<br>oddali. Preusmerjeni boste na SEZNAM PONUDB.<br>Preverite višino dodeljenih pomoči de minimis. |
| PREJŠINJA STRAN NADALJUJ                                                                                                    |                                                                                                    |

Če kot enotno podjetje niste prejeli niti nikoli zaprosili za sredstva, na tej strani preberite in ustrezno označite izjavo, ki je zapisana spodaj in kliknite na gumb "Nadaljuj".

Našemu enotnemu podjetju v zadnjih treh letih pomoč:

Izberite možnost: 

 NI bila dodeljena in zanjo NISMO zaprosili
 JE bila dodeljena in/ali SMO zaprosili

Če ste sredstva kot enotno podjetje pridobili in/ali zanje zaprosili (npr. na občini, pri ministrstvih, na Skladu za razvoj kadrov, pri Zavodu RS za zaposlovanje ali drugje), pa vnesite podatke o projektu z gumbom »+ Dodaj projekt«.

Pod točko 1a. vpisujete višino že dodeljenih pomoči po pravilu de minimis, pod točko 1b. pa višino zaprošenih pomoči, ki vam še niso bil dodeljena.

|                                                                                                    | nuape - Zelena d                                                                                                    | elovna                                                                                                    | Kazalo                                                                                                    |
|----------------------------------------------------------------------------------------------------|----------------------------------------------------------------------------------------------------|----------------------------------------------------------------------------------------------------|----------------------------------------------------------------------------------------------------|
| mesta                                                                                                    |                                                                                                    |                                                                                                    | SPLOŠNI PODATKI O PONUDNIKU                                                                                                    |
| Oddaia againdha - O                                                                                                    | entrelne eluške                                                                                                    |                                                                                                    | PREDSTAVITEV DELODAJALCA                                                                                                    |
| Oddaja ponudbe - C                                                                                                    | entraina siuzba                                                                                                    |                                                                                                    | DELOVNO MESTO                                                                                                    |
| 1. Pomoč po pravilu "de minimis"<br>Pomoč po pravilu "de minimis" predstavljajo sredstva, ki se enotnemu podjetju (vašemu in z<br>njim povezanim podjetjim - definicija enotnega podjetja je opredeljena v javnem povabilu)<br>dodeljo po pravilu "de minimis". Skupni znesek pomoči, po pravilu ade minimis«, dodeljen<br>enotnemu podjetju, ne sme preseči 200.000,00 EUR v obdobju zadnjih treh koledarskih let<br>ne glede na obliko ali namen pomoči ter ne glede na to, ali se pomoč dodeli iz sredstev države,<br>občine ali Evropske unije. V primeru podjetij, ki delujejo v komercialnem cestnem tovornem<br>prevozu, znaša zgornja dovoljena meja "de minimis" pomoči 100.000,00 EUR.                                                                                                    |                                                                                                    |                                                                                                    | PODATKI O POMOČI DEMINIMIS                                                                                                    |
|                                                                                                    |                                                                                                    |                                                                                                    | Navodila t Podatki o pomoči de minimis V preglednicah navedite vse projekte za katere ste pre in/ali zaprosili za pomoč po pravilu "de minimis". Poda veorito z uvenom "PODAL PRO LECT" |
| reasenia enomenia poc                                                                                                    | jegu v zaunjih tren ietih pomoe.                                                                                                    |                                                                                                    |                                                                                                    |
| Izberite možnost:                                                                                                    | NI bila dodeljena in zanjo NISMO                                                                                                    | zaprosili                                                                                                    | Za nadaijevanje kliknite na gumb "NADALJUJ" oz. na gi<br>"PREJŠNJA STRAN" za vrnitev na prejšnjo stran.                                                                                 |
| 1a. Višina dodeljeni                                                                                                    | bila dodeljena invali smo zanj<br>h pomoči po pravilu "de minir                                                                              | nis"                                                                                                    | S klikom na gumb "SHRANI PONUDBO" ponudbo shrar<br>za nadaljnje urejanje, vendar je s tem korakom še niste<br>oddali. Preusmerjeni boste na SEZNAM PONUDB.                              |
|                                                                                                    |                                                                                                    | 🛉 DODAJ PROJEKT                                                                                                    | Preverite višino dodeljenih pomoči de minimis.                                                                                                    |
| NAZIV MKO<br>PODJETJA, PODJETJA<br>ZA<br>KATEREGA<br>STE<br>KOT<br>ENOTNO<br>PODJETJE<br>PREJELI<br>POMOĆ<br>PO PRAVILU<br>"DE<br>MINIMIS"                                                                                                    | NAZIV OKGAN, DATUM<br>PROJEKTA KI JE DODELI<br>SREDSTVA POMOČ<br>DODELIL DATUM<br>SKLENI<br>POGOD                                            | VISINA<br>TVE ODOBRENIH<br>I/ SREDSTEV<br>ZA<br>TVE OBOBJUE<br>BE TREH<br>LET                                              |                                                                                                    |
|                                                                                                    | Nobenih podatkov ni na voljo                                                                                                    |                                                                                                    |                                                                                                    |
| Prikazujem 0 do 0 od 0 zapisov                                                                                                    |                                                                                                    | Pred. Nasl.                                                                                                    | -                                                                                                    |
|                                                                                                    | sredstev:                                                                                                    | 0,00€                                                                                                    |                                                                                                    |
| экирај visina dodeljenih                                                                                                    |                                                                                                    |                                                                                                    |                                                                                                    |
| экирај visina dodeljenih<br>1b. Višina zaprošen                                                                                                    | ih pomoči po pravilu <b>"de min</b> i                                                                                                    | mis" 🛉 dodaj projekt                                                                                                    |                                                                                                    |
| NAZIV<br>NAZIV<br>NAZIV<br>PODJETJA, PODJETJA<br>ZA<br>KATEREGA<br>STE<br>KOT<br>ENOTNO                                                                                                    | ih pomoči po pravilu "de mini<br>NAZIV ORGAN, DATUM<br>PROJEKTA VI ODDAJE<br>SREDSTA VLOGE<br>DODELJUJE                                      | MİS"<br>DODAJ PROJEKT<br>VİŞINA<br>ZAPROŠENIH<br>SREDSTEV                                                                  |                                                                                                    |
| NAZIV MŠO<br>PODJETJA, PODJETJA<br>ZA<br>KATEREGA<br>STE<br>ENOTNO<br>PODJETJE<br>ZAPROSILI<br>ZAPROSILI<br>ZAPRO | ih pomoči po pravilu "de mini<br>NAZIV ORGAN, DATUM<br>PROJEKTA KI ODDAJE<br>SREDSTA VLOGE                                                   | mis"<br>DODAJ PROJEKT<br>VIŠINA<br>ZAPROŠENIH<br>SREDSTEV                                                                  |                                                                                                    |
| NAZIV MŠO<br>PODJETJA, PODJETJA<br>ZA<br>KATEREGA<br>STE<br>KOT<br>PODJETJE<br>ZAPROSILI<br>ZAPROSILI<br>ZAPROSILI<br>ZODOBRITEV<br>POMOĆI<br>PO<br>PRAVILU<br>TDE<br>MINIMIS"                                                                                                    | ih pomoči po pravilu "de mini<br>NAZIV ORGAN, DATUM<br>PROJEKTA ORGAN, DATUM<br>SREDSTA VLOGE<br>DODELJUJE                                   | mis"<br>DODAJ PROJEKT<br>VIŠINA<br>ZAPROŠENIH<br>SREDSTEV                                                                  |                                                                                                    |
| NAZIV MŠO<br>NAZIV MŠO<br>PODJETJA, PODJETJA<br>ZA<br>KATEREGA<br>STE<br>KOT<br>ENOTNO<br>PODJETJE<br>ZAPROSILI<br>ZA<br>ODOBRITEV<br>POMOČI<br>POMOČI<br>POMOČI<br>POMOČI<br>POMOČI<br>POMOČI<br>POMOČI<br>POMOČI<br>POMOČI<br>POMOČI<br>POMOČI<br>POMOČI<br>POMOČI<br>PRAVLLU<br>TDE<br>MINIMI S''<br>PRIAZUJEM 0 do 0 od 0 zapisov                                                                                                    | ih pomoči po pravilu "de mini<br>NAZIV<br>PROJEKTA ORGAN, DATUM<br>PROJEKTA KI<br>SREDSTA VLOGE<br>DODELJUJE<br>Nobenih podatkov ni na voljo | mis"<br>DODAJ PROJEKT<br>VIŠINA<br>ZAPROŠEMIH<br>SREDSTEV<br>0<br>0<br>0<br>0<br>0<br>0<br>0<br>0<br>0<br>0<br>0<br>0<br>0 |                                                                                                    |
| NAZIV<br>NAZIV<br>NAZIV<br>PODJETJA, PODJETJA<br>ZA<br>KATEREGA<br>STE<br>KOT<br>ENOTNO<br>PODJETJE<br>ZAPROSILI<br>ZAPROSILI<br>ZAPROSILI<br>ZAPROSILI<br>PO<br>PRAVILU<br>TDE<br>MINIMIS''<br>Prikazujem 0 do 0 od 0 zapisov<br>Skupaj višina zaprošenil                                                                                                    | ih pomoči po pravilu "de mini<br>NAZIV<br>PROJEKTA ORGAN, DATUM<br>VLOGE<br>DODELJUJE<br>Nobenih podatkov ni na voljo                        | mis"                                                                                                    |                                                                                                    |

V obeh primerih je potrebno vnesti naslednje podatke:

- o podjetju za katerega ste kot enotno podjetje prejeli / zaprosili za pomoč po pravilu de minimis;
- naziv projekta;
- navedbo organa, ki je sredstva dodelil;
- datum dodelitve sredstev (datum sklenitve pogodbe med podjetjem in organom, ki je sredstva dodelil) / datum oddaje vloge za pridobitev sredstev ter
- višino odobrenih / zaprošenih sredstev.
  - 1. Vnos projekta dodeljena sredstva

| Naziv podjetja:                | iskanje v šifrantu po matični, nazivu ali delu naziva |
|--------------------------------|-------------------------------------------------------|
|                                |                                                       |
| Naziv projekta:                |                                                       |
|                                |                                                       |
| Organ, ki je sredstva dodelil: |                                                       |
|                                |                                                       |
| Datum dodelitve                |                                                       |
| pomoči/datum sklenitve         |                                                       |
| pogodbe:                       |                                                       |
|                                |                                                       |
| Višina odobrenih sredstev za   | 0,00 EUR V                                            |
| obdobje treh let:              |                                                       |

Podatke shranite z gumbom »Shrani projekt«.

## ODDAJA PONUDBE

Vneseni podatki se vam sedaj izpišejo na enem mestu, da jih lahko preverite. Celotno ponudbo si lahko pred oddajo v predogledu pogledate s klikom na ikono predogled ponudbe: **PREDOGLED PONUDBE:** 

Preberite izjavo in pred oddajo ponudbe preverite pravilnost navedenega zakonitega zastopnika.

S klikom na gumb »Oddaj ponudbo« vas aplikacija vpraša:

| Opozorilo!                                                                                                 | Obvestilo                       |
|----------------------------------------------------------------------------------------------------|---------------------------------|
| Ste prepričani, da želite ponudbo oddati?<br>S potrditvijo oddaje, ponudbe ne boste mogli več spreminjati. | Ponudba je bila uspešno oddana! |
| Prekliči V redu                                                                                            | V redu                          |

O uspešni oddaji ponudbe ste hkrati obveščeni na elektronski naslov, ki ste ga navedli v ponudbi.

## STATUSI PONUDB

S potrditvijo oddaje ponudbe vas aplikacija vrne na prvo stran, kjer vidite datum in čas oddaje ponudbe ter njen status:

- V UREJANJU pomeni, da ponudba še ni oddana (možnost urejanja je tedaj še na strani vlagatelja);
- POSLANO pomeni, da ste jo poslali v obravnavo na Zavod;
- V OBRAVNAVI pomeni, da je ponudba v obravnavi pri Zavodu, da je komisija ponudbo odprla, a o njej še ni odločila;
- V DOPOLNJEVANJU pomeni, da je komisija ponudbo pregledala in vlagatelja pozvala k njeni dopolnitvi, ki jo bo lahko oddal preko portala;
- SPREJETA pomeni, da je ponudba sprejeta in boste po e-pošti (na naslov, ki ste ga navedli v ePonudbi) v podpis prejeli pogodbo o sofinanciranju, prav tako bo pogodba vidna na portalu;
- NI SPREJETA pomeni, da ponudba ni sprejeta, razlog bo naveden v obvestilu o nesprejemu, ki ga prejmete s klasično pošto.

| Seznam ponudb                |                                         |                     |             |        |       | Kazalo                                                                                                    |
|------------------------------|-----------------------------------------|---------------------|-------------|--------|-------|----------------------------------------------------------------------------------------------------|
| 1. Seznam shranje            | enih in oddanih                         | i ponudb            |             | /A PON | UDBA  | SEZNAM PONUDB                                                                                                    |
| KLASIFIKACIJSKA<br>ŠTEVILKA  |                                         | DATUM<br>ODDAJE     | STATUS 🔶    |        |       | Navodila                                                                                                    |
| 11063-58/2022-1              | Hitrejši vstop<br>mladih na trg<br>dela | 23.03.2022<br>08:06 | Poslano     | 0      |       | PONUDBA".<br>Za urejanje shranjene ponudbe s statusom » <i>V urejanju«</i><br>kliknite na »ZAČA SNO ŠTEVII KO« ponudbe                                                      |
| 11063-45/2022-1              | Hitrejši vstop<br>mladih na trg<br>dela | 15.03.2022<br>14:51 | V obravnavi |        |       | STATUS PONUDBE se spremeni, ko Zavod odloči o<br>ponudbi. O odločitvi boste seznanjeni po elektronski ali<br>klasični počiti. Pri prikazavanju staturao popudbo lakko prido |
| 11063-41/2022-1              | Hitrejši vstop<br>mladih na trg<br>dela | 15.03.2022<br>10:25 | V obravnavi |        |       | do časovnega zamika.<br>Če je vaša ponudba s statusom V urejanju, se bo status                                                                                              |
| 11063-36/2022-1              | Hitrejši vstop<br>mladih na trg<br>dela | 11.03.2022<br>10:48 | V obravnavi |        |       | spremenil, ko jo boste oddali s klikom na gumb Oddaj<br>ponudbo, na zadnji strani ponudbe.<br>NOVO za program Hitrejši vstop mladih na tro dela.                            |
| 11063-26/2022-1              | Hitrejši vstop<br>mladih na trg<br>dela | 02.03.2022<br>10:53 | Zavržena    |        |       | S klikom na gumb (ikono) 🖾 "DOKUMENTACIJA", vam bo<br>na voljo seznam prejete in poslane dokumentacije. Vsi                                                                 |
| 11063-25/2022-1              | Hitrejši vstop<br>mladih na trg<br>dela | 02.03.2022<br>09:28 | Sprejeta    |        |       | prejeta in poslana dokumentacija je vidna le na prvi sprejet<br>ponudbi v tem programu.                                                                                     |
| Prikazujem 1 do 6 od 97 zapi | sov Pred.                               | 1 2 3               | 4 5         | 17     | Nasl. | <ul> <li>S kilkom na gumb , ianko od poslane ponudbe odstopite.</li> <li>S klikom na "Menu programi zaposlovanja" se vrnete na namizje Programi zaposlovanja.</li> </ul>    |

MENU PROGRAMI ZAPOSLOVANJA

S klikom na gumb

vidite dokument s ponudbo, kakršno bomo v obravnavo prejeli na Zavod.

Datum in čas oddaje ponudbe na Portalu za delodajalce je enak datumu in času prejema ponudbe na Zavod.

#### **DOPOLNJEVANJE PONUDBE**

Na <u>Portalu za delodajalce</u> izberite zavihek STORITVE in kliknite na ustrezno javno povabilo. Odpre se seznam ponudb.

## Seznam ponudb

| 1. Seznam shranje             | nih in oddanih                          | i ponudb            | но                 | VA PONUDBA |
|-------------------------------|-----------------------------------------|---------------------|--------------------|------------|
| KLA SIFIKACIJ SKA<br>ŠTEVILKA |                                         | DATUM<br>ODDAJE     | STATUS             |            |
| 11063-27/2022-1               | Hitrejši vstop<br>mladih na trg<br>dela | 02.03.2022<br>11:01 | V<br>dopolnjevanju | + 🖾        |

Kliknite na zelen plus + v vrstici ponudbe, ki ima status »V dopolnjevanju«.

| Seznam pojasnitev za ponu<br>Zelena delovna mesta<br>11066-28/2022-1 |         | Kazalo<br>seznam poja snitev<br>Navodila |                                                                              |
|----------------------------------------------------------------------|---------|------------------------------------------|------------------------------------------------------------------------------|
| 1. Seznam oddanih pojasnitev                                         | 🕂 NC    | VA POJASNITEV                            | S klikom na gumb "NOVA POJASNITEV" začnete z<br>vnosom pojasnitve k ponudbi. |
| DELOVODNA ŠTEVILKA 🍦 DATUM ODDAJE 🔻                                  | STATU S | DOKUMENT                                 | S klikom na ikono v stolpcu "DOKUMENT" pogledate                             |
| Nobenih podatkov ni na voljo                                         |         |                                          | vsebino že oddane pojasnitve k ponudbi.                                      |
| Prikazujem 0 do 0 od 0 zapisov                                       |         | Pred. Nasl.                              |                                                                              |
| SEZNAM PONUDB                                                        |         |                                          |                                                                              |

Odpre se vnosna maska, s katero boste lahko začeli dopolnjevati oziroma pojasnjevati označeno ponudbo. Kliknite na gumb »Nova pojasnitev«. V prazno polje vpišite pojasnitev, s klikom na gumb »Nova priloga« in po potrebi priložite dokument/pojasnitev tako, da kliknite gumb »Prebrskaj«, shranite prilogo ter jo oddajte s klikom na gumb »Oddaj pojasnitev k ponudbi«. Pojasnitev lahko shranite in jo oddate kasneje. Aplikacija vas vpraša, ali ste prepričani, da želite pojasnitev ponudbe oddati. S potrditvijo boste vsebino pojasnitve shranili in jo oddali na Zavod.

| Priprava pojasnitve z                                                                                                    | a ponudbo                  | Kazalo vnosa                                                                                                    |  |
|----------------------------------------------------------------------------------------------------|----------------------------|----------------------------------------------------------------------------------------------------|--|
| Zelena delovna mest<br>11066-28/2022-1                                                                                                    | а                          | PRIPRAVA IN PREGLED POJASNITVE Navodila                                                                              |  |
|                                                                                                    |                            |                                                                                                    |  |
| 1. Pojasnitev k ponudbi                                                                                                    |                            | Pojasnitev ponudbe                                                                                                   |  |
|                                                                                                    |                            | Pojasnite ponudbo v skladu s prejetim obvestilom.                                                                    |  |
|                                                                                                    |                            | Oddate lahko tudi prilogo, ki dokazuje vašo pojasnitev.                                                              |  |
|                                                                                                    |                            | S klikom na gumb "SHRANI POJASNITEV", lahko vneseno<br>pojasnitev začasno shranite, vendar je s tem še niste oddali. |  |
|                                                                                                    |                            | S klikom na gumb "ODDAJ POJASNITEV", boste<br>pojasnitev k ponudbi oddali.                                           |  |
|                                                                                                    |                            |                                                                                                    |  |
|                                                                                                    |                            |                                                                                                    |  |
|                                                                                                    |                            |                                                                                                    |  |
|                                                                                                    |                            |                                                                                                    |  |
|                                                                                                    |                            |                                                                                                    |  |
|                                                                                                    |                            |                                                                                                    |  |
| 2. Seznam prilog k pojasnitvi                                                                                                    |                            |                                                                                                    |  |
| IME DATOTEKE / PRILOGE                                                                                                    |                            |                                                                                                    |  |
| Nobenih podat                                                                                                    | kov ni na voljo            |                                                                                                    |  |
| Prikazujem 0 do 0 od 0 zagretov                                                                                                    | Pred. Nasl.                |                                                                                                    |  |
| SHRANI POJASNITEV                                                                                                    | DODAJ POJASNITEV K PONUDBI |                                                                                                    |  |
| and the second second s | 1000 T                     |                                                                                                    |  |

Priloga mora biti v pdf obliki in je omejena na 5 MB. Prilogo lahko s klikom na pogledate, na rdeči X pa zbrišete.

S klikom na oranžni gumb »Seznam ponudb« se vrnete na seznam ponudb. Ko kliknete na gumb <sup>CA</sup>, vidite dokumente, ki ste nam jih poslali (ponudba, pojasnitev itd.) v obliki kot smo jih prejeli v obravnavo na Zavod.

| Seznam pojasnitev<br>Zelena delovna me<br>11066-28/2022-1                     | za ponudbo<br><mark>sta</mark> | Kazalo<br>Seznam pojasnitev |                                                                                             |
|-------------------------------------------------------------------------------|--------------------------------|-----------------------------|---------------------------------------------------------------------------------------------|
| 1. Seznam oddanih pojasnitev                                                  |                                | OVA POJASNITEV              | Navodila<br>S klikom na gumb "NOVA POJASNITEV" začnete z<br>vnosom pojasnitve k ponudbi.    |
| DELOVODNA ŠTEVILKA         DATUM OD           11066-28/2022-5         04.07.3 | 2022 16:35 Poslano             |                             | S klikom na ikono v stolpcu "DOKUMENT" pogledate<br>vsebino že oddane pojasnitve k ponudbi. |
| Prikazujem 1 do 1 od 1 zapisov<br>SEZNAM PONUDB                               | Pre                            | ed. 1 Nasl.                 |                                                                                             |

#### **ODDAJA DOKUMENTOV PO SPREJEMU PONUDBE**

S klikom na + lahko oddate tudi druge dokumente, skladno s pogodbo, tako da izberete tip dokumenta, ki nam ga želite posredovati npr. Pogodba z delodajalcem, Pogodba o zaposlitvi, Aneks k pogodbi itd.

Ko ponudbo ali dopolnitev/pojasnitev ponudbe oddate in se z miško postavite na njen »Status«, se vam prikaže naslednje obvestilo:

| Seznam ponudb                     |                                                                        |                                                                   | Kazalo                                                        |  |
|-----------------------------------|------------------------------------------------------------------------|-------------------------------------------------------------------|---------------------------------------------------------------|--|
|                                   |                                                                        |                                                                   | SEZNAM PONUDB                                                 |  |
| 1. Seznam shranjenih in           | oddanih ponudb                                                         |                                                                   |                                                               |  |
|                                   | Status ponudbe se spremeni, ko z                                       | Zavod odloči o ponudbi. O                                         | vodila                                                        |  |
| KLASIFIKACIJSKA 🔶 POI<br>ŠTEVILKA | odločitvi boste seznanjeni po elel<br>prikazovanju statusa ponudbe lał | ktronski pošti ali klasični pošti<br>hko pride do časovnega zamik | <sup>, pri</sup><br><sup>(a.</sup> nite z vnosom nove ponudbe |  |
| 11077-2609/2016-1 Prvi i<br>2015  | zziv 17.08.2016<br>12:08                                               | Poslano                                                           | Kliknite na gumb "NOVA PONUDBA".                              |  |
| Prikazujem 1 do 1 od 1 zapisov    |                                                                        | Pred. 1 Nasl.                                                     |                                                               |  |
|                                   |                                                                        |                                                                   |                                                               |  |

| Seznam poslanih dokumentov za<br>ponudbo 11063-80/2022-1      | Kazalo vnosa<br>Nalaganje dokumenta                                                          |
|---------------------------------------------------------------|----------------------------------------------------------------------------------------------|
| 1. Pošiljanje dokumenta                                       | Navodila                                                                                     |
| Izberi tip dokumenta 💙                                        | Nalaganje dokumenta                                                                          |
| Izberi tip dokumenta<br>1 Pogodha z delodajalcem              | Pošljete lahko 7 tipov dokumentov                                                            |
| 3. Potrdilo o usposabljanju mentorja                          | Dokumenti delodajalca:                                                                       |
| 4. Pogodba o zaposlitvi<br>5. Obvestilo o zavarovanju (KPDPZ) | 1. podpisano in datirano pogodbo o izvajanju projekta,                                       |
| 6. Potrdilo o usposabljanju osebe                             | <ol><li>podpisan in datiran morebitni aneks z delodajalcem</li></ol>                         |
| 7. Izjava novega mentorja<br>8. Odpoved pogodbe o zaposlitvi  | <ol><li>potrdilo o usposabljanju mentorja,</li></ol>                                         |
|                                                               | <ol><li>izjava novega mentorja, če je bil le ta zamenjan.</li></ol>                          |
|                                                               | Dokumenti za osebo:                                                                          |
|                                                               | 1. podpisano pogodbo o zaposlitvi,                                                           |
|                                                               | <ol><li>obvestilo o zavarovanju (KPDPZ),</li></ol>                                           |
|                                                               | <ol><li>potrdilo o usposabljanju osebe,</li></ol>                                            |
|                                                               | <ol><li>odpoved pogodbe o zaposlitvi.</li></ol>                                              |
|                                                               | Dokumenti morajo biti v .pdf obliki in velikost skeniran<br>dokumenta ne sme presegati 5 MB. |

Na Portalu imate ves čas izpisan seznam poslanih in prejetih dokumentov. Ne glede na to koliko ponudb oddate se vsi dokumenti **izpisujejo na prvi sprejeti ponudbi.** Na morebitnih kasneje oddanih ponudbah na tem programu boste videli le oddano ponudbo, morebiten poziv na pojasnitev ponudbe in poslano pojasnitev ter prejeto Obvestilo o sprejemu.

| Seznam pr<br>a ponudbo                                                                                                    | ejetih, po<br>o 11063-8                                                                                                    | slanih do<br>3/2022-1                                                                                                    | Kazalo<br>PREJETI / POSLANI | DOKUMENTI |                                                                                                    |                                                                                                    |
|----------------------------------------------------------------------------------------------------|----------------------------------------------------------------------------------------------------|----------------------------------------------------------------------------------------------------|-----------------------------|-----------|----------------------------------------------------------------------------------------------------|----------------------------------------------------------------------------------------------------|
| . Seznam prejetih                                                                                                    | dokumentov                                                                                                    |                                                                                                    |                             |           | Navodila                                                                                                    |                                                                                                    |
| KLASIFIKACIJSKA                                                                                                    | VR STA DOKUMEN                                                                                                    | TA 🔶                                                                                                    | DATUM<br>DOKUMENTA          |           | Seznam prejetih                                                                                                    | in poslanih dokumentov                                                                                                    |
| 11063-8/2022-12                                                                                                    | Aneks                                                                                                    |                                                                                                    | 28. 07. 2022                | A         | dokumentov na za<br>PONUDBI                                                                                                    | avod se ureja na PRVI SPRE.                                                                                                    |
| 11063-8/2022-4                                                                                                    | Obvestilo o izboru                                                                                                    |                                                                                                    | 26. 07. 2022                | A         | Na kasneje oddanih<br>oddano ponudbo in                                                                                                    | h ponudbah na tem programu vidit<br>prejeto Obvestilo o sprejemu ponudb                                                                                                    |
| 11063-8/2022-6                                                                                                    | Pogodba                                                                                                    |                                                                                                    | 26. 07. 2022                | A         | primeru pojasnitve tu                                                                                                    | udi Poziv za pojasnitev)                                                                                                    |
| 11063-8/2022-7                                                                                                    | Aneks                                                                                                    |                                                                                                    | 26. 07. 2022                | Å         | Po sprejemu ponudt<br>Obvestila videli tudi I                                                                                                    | be boste <b>na prvi oddani ponudbi</b> p<br>Pogodbo o izvajanju projekta in Anek                                                                                                    |
| ikazujem <mark>1</mark> do 4 od 4 zapisov                                                                                                    | v                                                                                                    |                                                                                                    | Pred. 1                     | Nasi.     | tej pogodbi.<br>Po sprejetju ponudb                                                                                                    | e lahko Pogodho(e) in aneks(e) ki                                                                                                    |
| kazujem 1 do 4 od 4 zapisov<br>Seznam poslanih                                                                                                    | n dokumentov                                                                                                    |                                                                                                    | Pred. 1                     | Nasi.     | tej pogodbi.<br>Po sprejetju ponudb<br>naše strani elektror<br>portala vrnete, kako<br>izvajanje projekta(p<br>osebe, pogodba o z<br>novega mentorja). V<br>Vsa dokumentacija                                                             | be lahko Pogodbo(e) in aneks(e), ki<br>nsko podpisan, natisnete in nam p<br>r tudi vse ostale dokumente potrebn-<br>obtrdilo o usposabljanju mentorja<br>raposlitiv, obvestilo o zavarovanju, iz<br>/se to urejate na prvi sprejeti ponud<br>v zvezi s projektom se posreduje p                                                                                               |
| kazujem 1 do 4 od 4 zapisov<br>Seznam poslanih<br>KLASIFIKACIJSKA<br>STEVILKA                                                                                                    | n dokumentov<br>VRSTA<br>DOKUMENTA                                                                                                    | IME<br>DOKUMENTA 🗘                                                                                                    | Pred. 1                     | Nasi.     | tej pogodbi.<br>Po sprejetju ponudb<br>naše strani elektror<br>portala vrnete, kako<br>izvajanje projekta(p<br>osebe, pogodba o z<br>novega mentorja). V<br>Vsa dokumentacija<br>Portala z gumbom »                                       | be lahko Pogodbo(e) in aneks(e), ki<br>nsko podpisan, natisnete in nam p<br>r tudi vse ostale dokumente potrebno<br>otrdilo o usposabljanju mentorja<br>zaposlitvi, obvestilo o zavarovanju, iz<br>/se to urejate na prvi sprejeti ponud<br>v zvezi s projektom se posreduje p<br>DODAJ DOKUMENT«                                                                             |
| kazujem 1 do 4 od 4 zapisov<br>Seznam poslanih<br>KLASIFIKACIJSKA<br>STEVILKA                                                                                                    | v<br>n dokumentov<br>vrsta<br>Dokumenta<br>Vračilo aneksa                                                                                                    | IME<br>DOKUMENTA<br>Pojasnitev.pdf                                                                                                    | Pred. 1                     | UMENT     | tej pogodbi.<br>Po sprejetju ponudb<br>naše strani elektror<br>portala vrnete, kako<br>izvajanje projekta(p<br>osebe, pogodba o z<br>novega mentorja). V<br>Vsa dokumentacija<br>Portala z gumborn »i<br>Za vrnitev na ostale<br>PONUDB". | pe lahko Pogodbo(e) in aneks(e), ki<br>isko podpisan, natisnete in nam pi<br>r tudi vse ostale dokumente potrehn<br>otrdilo o usposabljanju mentorja<br>zposlitiv, dovestilo o zavarovanju, iz<br>z se to urejate <b>na prvi sprejeti ponud</b><br>v zvezi s projektom se posreduje pi<br>DODAJ DOKUMENT«<br>e ponudbe kliknite na gumb "SEZN                                 |
| kazujem 1 do 4 od 4 zapisov<br>Seznam poslanih<br>KLASIFIKACIJSKA ¢<br>11063-8/2022-11                                                                                                    | VRSTA<br>DOKUMENTA<br>Vračilo aneksa                                                                                                    | <mark>IME</mark><br>DOKUMENTA<br>Pojasnitev.pdf<br>Pojasnitev.pdf                                                                                                    | Pred. 1                     | Nasi.     | tej pogodbi.<br>Po sprejetju ponudb<br>naše strani elektror<br>portala vrnete, kako<br>izvajanje projekta(p<br>osebe, pogodba o z<br>novega mentorja). V<br>Vsa dokumentacija<br>Portala z gumbom »l<br>Za vrnitev na ostale<br>PONUDB".  | be lahko Pogodbo(e) in aneks(e), ki<br>nsko podpisan, natisnete in nam p<br>r tudi vse ostale dokumente potrebn-<br>otrdilo o usposabljanju mentorja<br>r tudi vse ostale dokumente potrebn-<br>vaposlitiv, obvestilo o zavarovanju, iz<br>/se to urejate na prvi sprejeti ponud<br>v zvezi s projektom se posreduje p<br>DODAJ DOKUMENT«<br>e ponudbe kliknite na gumb "SEZN |
| Klasifikacijska<br>Seznam poslanih           Klasifikacijska<br>STEVILKA           11063-8/2022-13           11063-8/2022-11           11062-7/2022-6                                                        | A dokumentov<br>VRSTA<br>DOKUMENTA<br>Vračilo aneksa<br>Vračilo aneksa<br>Vračilo aneksa<br>Obvestilo o<br>predičasni<br>prekinitvi<br>pogodbe                                                                          | IME<br>DOKUMENTA<br>Pojasnitev.pdf<br>Pojasnitev.pdf                                                                                                    | Pred. 1                     | Nasi.     | tej pogodbi.<br>Po sprejetju ponudb<br>naše strani elektror<br>portala vrnete, kako<br>izvajanje projekta(p<br>osebe, pogodha o z<br>novega mentorja). V<br>Vsa dokumentacija<br>Portala z gumbom »l<br>Zā vrnitev na ostale<br>PONUDB".  | ee lahko Pogodbo(e) in aneks(e), ki<br>nsko podpisan, natisnete in nam p<br>r tudi vse ostale dokumente potrebno<br>otrdlio o usposabljanju mentorja<br>raposlitvi, obvestilo o zavarovanju, iz<br>/se to urejate na prvi sprejeti ponud<br>v zvezi s projektom se posreduje p<br>DODAJ DOKUMENT«<br>e ponudbe kliknite na gumb "SEZN                                         |
| Kazujem 1 do 4 od 4 zapisov           Seznam poslanih           KLASIFIKACUSKA           \$11063-8/2022-13           11063-8/2022-11           11062-7/2022-5                                                | A dokumentov<br>VRSTA<br>DOKUMENTA<br>Vračilo aneksa<br>Vračilo aneksa<br>Vračilo aneksa<br>Obvestilo o<br>predčasni<br>prekinitvi<br>pogodbe                                                                           | IME     Ime       DOKUMENTA     Ime       Pojasnitev.pdf     Ime       Pojasnitev.pdf     Ime       Pojasnitev.pdf     Ime       Pojasnitev.pdf     Ime       Pojasnitev.pdf     Ime       Pojasnitev.pdf     Ime       Pojasnitev.pdf     Ime       Pojasnitev.pdf     Ime       Pojasnitev.pdf     Ime       Pojasnitev.pdf     Ime       Pojasnitev.pdf     Ime       Pojasnitev.pdf     Ime                                                                                                    | Pred.         1             | Nasi.     | tej pogodbi.<br>Po sprejelju ponudb<br>naše strani elektror<br>portala vrnete, kako<br>izvajanje projekta(p<br>osebe, pogodba o z<br>novega mentorja). V<br>Vsa dokumentacija<br>Portala z gumborn »i<br>Za vrnitev na ostale<br>PONUDB". | pe lahko Pogodbo(e) in aneks(e), ki<br>nsko podpisan, natisnete in nam p<br>r tudi vse ostale dokumente potrebno<br>zotrdilo o usposabljanju mentorja<br>goslitvi, obvestilo o zavarovanju, iz<br>/se to urejate na prvi sprejeti ponud<br>v zvezi s projektom se posreduje p<br>DODAJ DOKUMENT«<br>e ponudbe kliknite na gumb "SEZN                                          |
| KLASIFIKACIJSKA         •           KLASIFIKACIJSKA         •           11063-8/2022-13         •           11063-8/2022-11         •           11062-7/2022-6         •           11063-8/2022-10         • | A dokumentov     A dokumentov     VRSTA      DOKUMENTA      P     Vračilo aneksa     Vračilo aneksa     Vračilo aneksa     Obvestilo o     predčasni     prekinitvi     pogodbe     Ostala dokazila     Izjava mentorja | IME<br>DOKUMENTA     Image: Constraint of the second second sec | Pred.         1             | Nasi.     | tej pogodbi.<br>Po sprejetju ponudb<br>naše strani elektror<br>portala vrnete, kako<br>izvajanje projekta(p<br>osebe, pogodba o z<br>novega mentorja). V<br>Vsa dokumentacija<br>Portala z gumbom »i<br>Za vrnitev na ostale<br>PONUDB".  | pe lahko Pogodbo(e) in aneks(e), ki<br>nsko podpisan, natisnete in nam p<br>r tudi vse ostale dokumente potrehn<br>otrdilo o usposabljanju mentorja<br>zjoslitvi, dovestilo o zavarovanju, iz<br>/se to urejate <b>na prvi sprejeti ponud</b><br>v zvezi s projektom se posreduje p<br>DODAJ DOKUMENT«<br>e ponudbe kliknite na gumb "SEZN                                    |

#### **ODSTOP OD PONUDBE**

Na <u>Portalu za delodajalce</u> izberite zavihek »storitve« in po enakem postopku, kot je opisano zgoraj, izberite ustrezno javno povabilo, na katerega ste kandidirali in sedaj želite odstopiti od ponudbe.

Odpre se vam SEZNAM PONUDB. Odstop od ponudbe je možen le, če je njen STATUS »Poslano«.

Z miško kliknite na znak . Aplikacija vam bo zastavila vprašanje: Ali ste prepričani, da želite odstopiti od ponudbe? S potrditvijo na gumb »V redu« se ponudbi spremeni status v »Odstop«. V tem primeru Zavod ponudbe od katere ste odstopili, ne bo obravnaval.

| Seznam ponudb                                                                                                    |                       | Kazalo                                                                                                    |
|----------------------------------------------------------------------------------------------------|-----------------------|----------------------------------------------------------------------------------------------------|
|                                                                                                    |                       | SEZNAM PONUDB                                                                                                    |
| 1. Seznam shranjenih in oddanih ponudb                                                                                                    |                       | Navodila                                                                                                    |
| KLASIFIKACIJSKA<br>ŠTEVILKA     PONUDBA     DATUM<br>ODDAJE       11063-84/2022-1     Hitrejši vstop<br>mladih na<br>trg dela     08.04.2022<br>10:59 | STATUS<br>Posiano 🚫 💭 | Za vnos nove ponudbe kliknite na gumb "NOVA<br>PONUDBA".<br>Za urejanje shranjene ponudbe s statusom <i>»V urejanju«</i>                                                                                                    |
| Prikazujem 1 do 1 od 1 zapisov<br>MENU PROGRAMI ZAPOSLOVANJA                                                                                          | Pred. 1 Nasi.         | kliknite na »ZACASNO STEVILKO« ponudbe.<br>STATUS PONUDBE se spremeni, ko Zavod odloči o<br>ponudbi. O odločitvi boste seznanjeni po elektronski ali<br>klasični pošti. Pri prikazovanju statusa ponudbe lahko pride<br>do časovnega zamika. |
|                                                                                                    |                       | Če je vaša ponudba s statusom V urejanju, se bo status<br>spremenil, ko jo boste oddali s klikom na gumb Oddaj<br>ponudbo, na zadnji strani ponudbe.<br>NOVO za program Hitrejši vstop mladih na trg dela.                                   |
|                                                                                                    |                       | S klikom na gumb (ikono) 🗟 "DOKUMENTACIJA", vam bo<br>na voljo seznam prejete in poslane dokumentacije. Vsa<br>prejeta in poslana dokumentacija je vidna le na prvi sprejet<br>ponudbi v tem programu.                                       |
|                                                                                                    |                       | S klikom na gumb <mark>O</mark> , lahko od poslane ponudbe odstopite.<br>S klikom na <b>"Menu programi zaposlovanja"</b> se vrnete na<br>namizje Programi zaposlovanja.                                                                      |

Aplikacija vam zastavi vprašanje: Ali ste prepričani, da želite odstopiti od ponudbe? S potrditvijo na gumb »V redu« se ponudbi spremeni status v »Odstop«.

## **DODATNE INFORMACIJE IN POMOČ**

Za vsebinska vprašanja v zvezi z **javnim povabilom** lahko kontaktirate skrbnike programov v naši centralni službi ali skrbnike pogodb na območni službi Zavoda RS za zaposlovanje.

Za tehnično pomoč pri vnosu podatkov v e-Storitve lahko pokličete brezplačno telefonsko številko 080 20 55.